# Manning RIP Functional Specification Version 1.21

Josh Endicott x27424

**Lexmark Confidential** 

This document contains information of a proprietary nature and is classified **Lexmark Confidential**. No information herein shall be divulged to persons other than Lexmark employees or external persons covered by an active Lexmark Confidential Disclosure Agreement (CDA), authorized by the nature of their duties to receive such information. This document is the property of Lexmark International Inc. Lexmark is a trademark of Lexmark International Inc., all rights reserved.

**Note:** If a security template applies to the Config Menu (see "Security Menu" on page 83), then a user must satisfy it before being able to access any setting within this menu.

#### TABLE 3-1

| INTERMEDIATE MENU, SETTING OR<br>PRINTER OPERATION                                                                                                    | VALUES                                                                                                    |
|----------------------------------------------------------------------------------------------------|----------------------------------------------------------------------------------------------------|
| Maintenance Counter Value<br>(see page 244)<br>Note: Only appears if the "Maintenance Warn-<br>ing and Intervention" Configuration ID bit is<br>enabled (see "Configuration ID 1 Bit Layout"<br>on page 36). | No values exist for this operation.<br>Pressing> initiates this operation.                                                                                                    |
| Reset Maintenance Counter<br>(see page 248)<br>Note: Only appears if the "Maintenance Warn-<br>ing and Intervention" Configuration ID bit is<br>enabled (see "Configuration ID 1 Bit Layout"<br>on page 36). | Reset Maintenance Counter                                                                                                    |
| USB Scan to Local                                                                                                    | Off (USB device driver enumerates as a USB Simple device (single<br>interface))<br>On (*; USB device driver enumerates as a USB Composite<br>device (multiple interfaces))                                                                                                    |
| Print Quality Pages<br>(see page 247)                                                                                                    | Print Quality Pages                                                                                                    |
| Reports<br>(see page 247)                                                                                                    | Menu Settings Page<br>Event Log (see page 259)                                                                                                    |
| SIZE SENSING<br>(see page 250)                                                                                                    | Note: This is a two-level menu that displays only those paper<br>sources that support Auto Size Sensing.<br>Tray 1 Sensing<br>Tray 2 Sensing<br>Tray 3 Sensing<br>Tray 4 Sensing<br>Tray 5 Sensing<br>Auto (*)<br>Off<br>Note: The "Auto" value in this menu corresponds to the "On" value<br>referred to throughout this specification. |

## TABLE 3-1

| INTERMEDIATE MENU, SETTING OR<br>PRINTER OPERATION                                                                                                    | VALUES                                                                                                    |
|----------------------------------------------------------------------------------------------------|----------------------------------------------------------------------------------------------------|
| Panel Menus         (see page 245)         Note: Only appears if "PASSWORD (Default Only)" on page 577 is set to 0         PPDS Emulation         (see page 246)         Note: Only appears if PPDS supported in                                                                                                    | On (*; menus enabled)<br>Off (menus disabled)<br>Deactivate (*)<br>Activate                                                                                                    |
| "Datastreams" on page 15                                                                                                    |                                                                                                    |
| Download Emuls<br>Note: This operation should not be<br>documented in any end-user documen-<br>tation (User's Guide, Technical Refer-<br>ence, etc.) However the Technical<br>Support Center should tell users how<br>to access this operation if they are hav-<br>ing problems with a downloaded emu-<br>lator.<br>Note: Only appears if at least one downloaded<br>emulator (DLE) is installed<br>See the "964.yy" IR in the Manning_<br><u>GUI Functional Specification</u> for<br>more details about possible error condi-<br>tions associated with emulators. | Disable<br>Note: All downloaded emulators (DLEs) are re-enabled automati-<br>cally after two PORs.                                                                                                    |
| Factory Defaults<br>(see page 243)<br>Note: Extreme caution should be used<br>when using this operation as it cannot<br>be undone. The Technical Support<br>Center should only instruct customers<br>to use this function as a last resort.                                                                                                    | Restore Base<br>Restore STD NET<br>Note: "Restore STD NET" is only listed on models that have inte-<br>grated network support (see "Connectivity" on page 40).<br>Restore LES<br>Note: "Restore LES" restores the factory default eSF configuration,<br>meaning that all non-standard applications are removed, all frame-<br>work and standard application settings are reset to their factory<br>default values, and the SE logs are cleared. |
| Energy Conserve<br>(see page 241)<br>Note: Only appears if device does not support<br>or has deactivated automatic power saver (see<br>"Power Saver" on page 476).                                                                                                    | On (*)<br>Off<br>Note: Only affects the values that appear for the "Power Saver" set-<br>ting in "General Settings Menu" on page 121                                                                                                    |

## TABLE 3-1

I

| INTERMEDIATE MENU, SETTING OR<br>PRINTER OPERATION                                                                                                    | VALUES                                                                                                    |
|----------------------------------------------------------------------------------------------------|----------------------------------------------------------------------------------------------------|
| Min Copy Memory<br>(see page 245)                                                                                                    | <ul> <li>25 (Mb*)</li> <li>35</li> <li>50</li> <li>80</li> <li>100</li> <li>Note: Values from the above list only appear if the amount of installed DRAM is at least twice the amount of the value. For example, at least 200 MB of DRAM must be installed in order for the 100 MB value to display.</li> </ul>                                                                                                    |
| NumPad Job Assist                                                                                                    | Off (*)<br>On<br>Note: This setting determines if a user can configure and initiate a<br>job using the panel's hard buttons. When activated, a user can<br>choose a function (e.g. Copy, Fax, etc.), enter specific values for a<br>limited number of settings associated with that function, and then<br>initiate the job with a series of key presses.                                                                                                    |
| Format Fax Storage                                                                                                    | Contents will be lost. Continue?<br>Yes/No<br>Note: "Yes" executes this operation; "No" cancels this operation<br>and returns to the main Configuration Menu.<br>This setting enables a user to format non-volatile fax storage. The<br>"Formatting Fax Flash DO NOT POWER OFF" priority message<br>appears while the formating operation executes (see the <u>Manning</u><br><u>UI Functional Specification</u> ). At the completion of the formating<br>operation, the panel returns to the main Configuration Menu.<br>Note: When executed, this operation ONLY deletes faxes that are<br>stored in the location identified by the value of the Fax Storage<br>Location setting. |
| <b>Fax Storage Location</b><br><b>Note:</b> This setting only appears if a hard disk is installed. Without a hard disk installed, the device automatically stores all buffered faxes on NAND. | NAND<br>Disk (*)                                                                                                    |

## TABLE 3-1 Config

| INTERMEDIATE MENU, SETTING OR<br>PRINTER OPERATION | VALUES                                                                                                    |
|----------------------------------------------------|----------------------------------------------------------------------------------------------------|
| ADF Pick Roller Force                              | 30                                                                                                    |
|                                                    | 40                                                                                                    |
|                                                    | 50                                                                                                    |
|                                                    | 60                                                                                                    |
|                                                    | 70                                                                                                    |
|                                                    | 80                                                                                                    |
|                                                    | (50*)                                                                                                    |
|                                                    | <b>Note:</b> This setting's value applies to all scan jobs EXCEPT for those that use a Custom Scan Size for which a different force value has been defined (see "Custom Scan Sizes Menu" on page 60).                                                        |
|                                                    | Note: The value of this setting DOES NOT affect scanning speed.                                                                                                    |
| ADF Edge Erase                                     | 0                                                                                                    |
|                                                    | 1                                                                                                    |
|                                                    | 2                                                                                                    |
|                                                    | 3 (*)                                                                                                    |
|                                                    | 4                                                                                                    |
|                                                    | 5                                                                                                    |
|                                                    | 6                                                                                                    |
|                                                    | <b>Note:</b> The value of this setting determines the size (in millimeters) of the "no-print" zone around an ADF scan job. Copy jobs ALWAYS have at least a 2mm border; therefore, copy jobs use either 2mm OR this setting's value, whichever is larger.    |
| FB Edge Erase                                      | 0                                                                                                    |
|                                                    | 1                                                                                                    |
|                                                    | 2                                                                                                    |
|                                                    | 3 (*)                                                                                                    |
|                                                    | 4                                                                                                    |
|                                                    | 5                                                                                                    |
|                                                    | 6                                                                                                    |
|                                                    | <b>Note:</b> The value of this setting determines the size (in millimeters) of the "no-print" zone around a flatbed scan job. Copy jobs ALWAYS have at least a 2mm border; therefore, copy jobs use either 2mm OR this setting's value, whichever is larger. |

# TABLE 3-1 Configuration Menu Settings and Values

| INTERMEDIATE MENU, SETTING OR<br>PRINTER OPERATION | VALUES                                                                                            |
|----------------------------------------------------|---------------------------------------------------------------------------------------------------|
| Scanner Manual Registration                        | Print Quick Test                                                                                  |
| (see page 248)                                     | Copy Quick Test                                                                                   |
|                                                    | Flatbed                                                                                           |
|                                                    | Left Margin                                                                                       |
|                                                    | -2020                                                                                             |
|                                                    | Top Margin                                                                                        |
|                                                    | -2020                                                                                             |
|                                                    |                                                                                                   |
|                                                    | Note: "ADF" only appears for simplex scanners                                                     |
|                                                    | Horizontal Adjust                                                                                 |
|                                                    | -2020<br>Tao Marsin                                                                               |
|                                                    | -20 20                                                                                            |
|                                                    | ADF Front                                                                                         |
|                                                    | Note: "ADF Front" only appears for duplex scanners                                                |
|                                                    | Horizontal Adjust                                                                                 |
|                                                    | -2020                                                                                             |
|                                                    | Top Margin                                                                                        |
|                                                    | -2020                                                                                             |
|                                                    | ADF Back                                                                                          |
|                                                    | <b>Note:</b> "ADF Back" only appears for duplex scanners                                          |
|                                                    | Horizontal Adjust                                                                                 |
|                                                    | -2020                                                                                             |
|                                                    | Top Margin                                                                                        |
|                                                    | -2020                                                                                             |
| Disable Scanner                                    | Enabled (*)                                                                                       |
| (see page 239)                                     | Disabled                                                                                          |
|                                                    | ADF Disabled                                                                                      |
|                                                    | Auto Disabled                                                                                     |
|                                                    | Note: "Auto Disabled" ONLY appears when the device itself selects                                 |
|                                                    | it in response to the failure of a requested scanner operation.                                   |
| Dener Desmute                                      |                                                                                                   |
| Paper Prompts<br>(see page 246)                    |                                                                                                   |
|                                                    | Multi-Purpose Feeder                                                                              |
|                                                    | <b>Note:</b> "Multi-Purpose Feeder" is hidden if "Configure MP" on page 54 is "First" or "Manual" |
|                                                    | Manual Paper                                                                                      |

## TABLE 3-1 Configu

I

L

I

| INTERMEDIATE MENU, SETTING OR<br>PRINTER OPERATION                                                                                                    | VALUES                                                                                                    |
|----------------------------------------------------------------------------------------------------|----------------------------------------------------------------------------------------------------|
| Envelope Prompts<br>(see page 242)                                                                                                    | Auto (*)<br>Multi-Purpose Feeder<br>Note: "Multi-Purpose Feeder" is hidden if "Configure MP" on<br>page 54 is "First" or "Manual"<br>Envelope Feeder<br>Note: The "Envelope Feeder" selection is only available if the enve-<br>lope feeder is installed.<br>Manual Envelope                                                                                                    |
| Action for Prompts<br>(see page 236)                                                                                                    | Prompt user (*)<br>Continue<br>Use Current                                                                                                    |
| Jobs On Disk<br>Note: Always appears if hard disk is installed,<br>even if no buffered jobs exist                                                                                                    | Do Not Delete<br>Delete<br>Note: "Delete" removes all "buffered" jobs from the hard disk. A<br>"buffered" job is a "pre-ripped" job that is stored on the device's<br>hard disk since, when the device received the job, its processor was<br>too busy to process it. A buffered job remains on the device's hard<br>disk until the processor reclaims enough resources to "rip" (process)<br>it.<br>Note: "Delete" DOES NOT affect Print and Hold ("post-ripped") or<br>parked jobs (either "being ripped" or "post-ripped"). For informa-<br>tion about deleting these types of jobs, see the "Remove Held Jobs"<br>setting in the "Utilities Menu" on page 180 or the "Job Parking" sec-<br>tion of the <u>UI Functional Specification</u> , respectively. |
| <ul> <li>Disk Encryption<br/>(see page 240)</li> <li>Note: Only appears:</li> <li>if hard disk is installed; AND</li> <li>if disk is not read-only; AND</li> <li>if the values of bits 3-2 of digit 4 in "Configura-<br/>tion ID 2 Bit Layout" on page 38 are either "01"<br/>(Supported) or "10" (Supported with INA)</li> </ul> | Disable (*)<br>Enable<br>Note: The device deletes all information from the hard disk when-<br>ever this setting's value is changed. Therefore, users should be<br>extremely careful when changing this value. For information about<br>panel behavior related to this setting, see the <u>Manning UI Func-<br/>tional Specification</u> .<br>Note: The only way to generate a new encryption key is to toggle<br>this setting's value from Disable to Enable.                                                                                                    |

# TABLE 3-1 Configuration Menu Settings and Values

| INTERMEDIATE MENU, SETTING OR<br>PRINTER OPERATION                                                                                                    | VALUES                                                                                                    |
|----------------------------------------------------------------------------------------------------|----------------------------------------------------------------------------------------------------|
| Wipe Disk<br>(see "Configuration Menu Disk Wiping"<br>on page 1114)                                                                                                    | Wipe disk (fast)<br>Wipe disk (secure)                                                                                                    |
| <b>Note:</b> If a security template applies to<br>Config Menu and/or Disk Wiping (see<br>the Security Template Web page), then a<br>user must satisfy it before accessing this<br>setting. | <b>Note:</b> If the device is PORed while a disk wipe operation is executing, then, upon regaining power, the panel displays the <u>Corrupt</u> <u>Disk</u> priority status message.                                                                                                    |
| Font Sharpening<br>(see page 244)                                                                                                    | 0 to 150 (24*)                                                                                                    |
| Require Standby                                                                                                    | On (*)                                                                                                    |
|                                                                                                    | Off                                                                                                    |
|                                                                                                    | <b>Note:</b> When set to "Off", the Standby Mode setting in the "General Settings Menu" on page 121 displays a "Disabled" value.                                                                                                    |
| LES Applications                                                                                                    | Enable (*)                                                                                                    |
|                                                                                                    | Disable                                                                                                    |
|                                                                                                    | <b>Note:</b> Disables the Lexmark Embedded Solutions (LES) applica-<br>tions                                                                                                    |
| Key Repeat Initial Delay                                                                                                    | .255 (1 second* (.25 second increments))                                                                                                    |
|                                                                                                    | <b>Note:</b> Determines the initial length of delay before a repeating key starts repeating                                                                                                    |
| Key Repeat Rate                                                                                                    | 1100 (15*)                                                                                                    |
|                                                                                                    | Note: Number of presses per second for a repeating key                                                                                                    |
| Wiper Message                                                                                                    | On (*)                                                                                                    |
|                                                                                                    | Off                                                                                                    |
|                                                                                                    | The value of this setting determines if the device posts the "Replace Wiper" IR. For more information, also see the "Replace Wiper" IR in the Manning GUI Functional Specification.                                                                                                    |
| Clear Custom Status                                                                                                    | Clear Custom Status                                                                                                    |
|                                                                                                    | <b>Note:</b> Executing this operation erases any strings that have been defined by the user for the Default or Alternate custom messages. For information about these NV variables, see page 305 or page 305. For information about defining a custom message, see the EWS specification. |

#### TABLE 3-1 Configuration Menu Settings and Values

| INTERMEDIATE MENU, SETTING OR<br>PRINTER OPERATION                                                                                                    | VALUES                                                                                                    |
|----------------------------------------------------------------------------------------------------|----------------------------------------------------------------------------------------------------|
| USB Speed                                                                                                    | Full<br>Auto (*)<br>Note: A value of "Full" forces the USB port to run at full speed and<br>also disables its hi-speed capabilities.                               |
| <b>Exit Config Menu</b><br><b>Note:</b> This setting appears as a soft but-<br>ton in the bottom right-hand corner of the<br>panel and is always accessible to the user<br>from the main Configuration Menu. | No values exist for this operation.<br>Pressing $\checkmark$ exits the Configuration Menu, performs a POR on the printer, and restarts the printer in normal mode. |

### 3.3 Diagnostics Menu Group

Note: Information about the device's Diagnostics Menu Group should not be documented in any enduser documentation (User's Guide or Tech Ref). However, it needs to be documented in the Service Manuals.

**Note:** When a warning is active, the settings available in the Diagnostics menu are limited to only the settings that can clear these warnings. For example, if a new FRU (whatever FRU contains the EEPROM for storing device configuration) is installed that does not have a valid Model Name, Configuration ID, nor Serial Number, then the only settings available in the Diagnostics Menu are these 3 settings. No other diag menus or settings will be available until all warnings of this type are cleared.

The Diagnostics Menu group consists of menus, settings and operations that are used to diagnose printer problems. Like the Configuration Menu Group, an everyday user should not ever need to access this menu.

For information about a setting's factory default value or behavior, see "Printer Environment Settings and Factory Default Values" on page 293.

Note: While the Diagnostic Menu Group is active, all host interfaces are offline.

I